## MARIS

## Address Search – Matrix

1. On the Matrix home page, locate the search widget. This widget searches across property types and statuses so it is the most direct option for finding a property in the MLS.

|                                                                                | Enter                      | Shorthand or MLS#                                                                   |                                                  |
|--------------------------------------------------------------------------------|----------------------------|-------------------------------------------------------------------------------------|--------------------------------------------------|
| News & Alerts                                                                  |                            | Market Watch                                                                        | Search                                           |
| 🖉 Jun 2 - MLS Q3-2023 Invoice                                                  |                            | New Listing (593)<br>Coming Soon (146)<br>Back On Market (91)<br>Price Change (289) | St # Unit<br>St Name St Dir V<br>St Suffix V Zip |
| My Favorite Searches                                                           |                            | Active Under Contract (128)                                                         | City State Illinois A                            |
| 2021 Numbers<br>2022 numbers<br>carbondale 100+<br>Chosterfield Lassa and Sala | Manage<br>Manage<br>Manage | Pending (404)<br>Closed (551)<br>Expired (46)                                       | Search                                           |
| Edwardsville                                                                   | Manage                     | Cancelled (34)                                                                      | My Carts                                         |

- 2. Enter the parts of the address you know, leaving all others blank. Entering just the street number is *usually* enough to get the result you are looking for since Active listings pull to the top of the results list.
- 3. If you are not sure how a listing is spelled or if a street name is abbreviated like a state route, highway, et al, use the asterisk as a wild card for the part you are not sure of.
  - a. Example: State Highway 162 use \* 162
- 4. Click Search which will take you to the single-line results view.